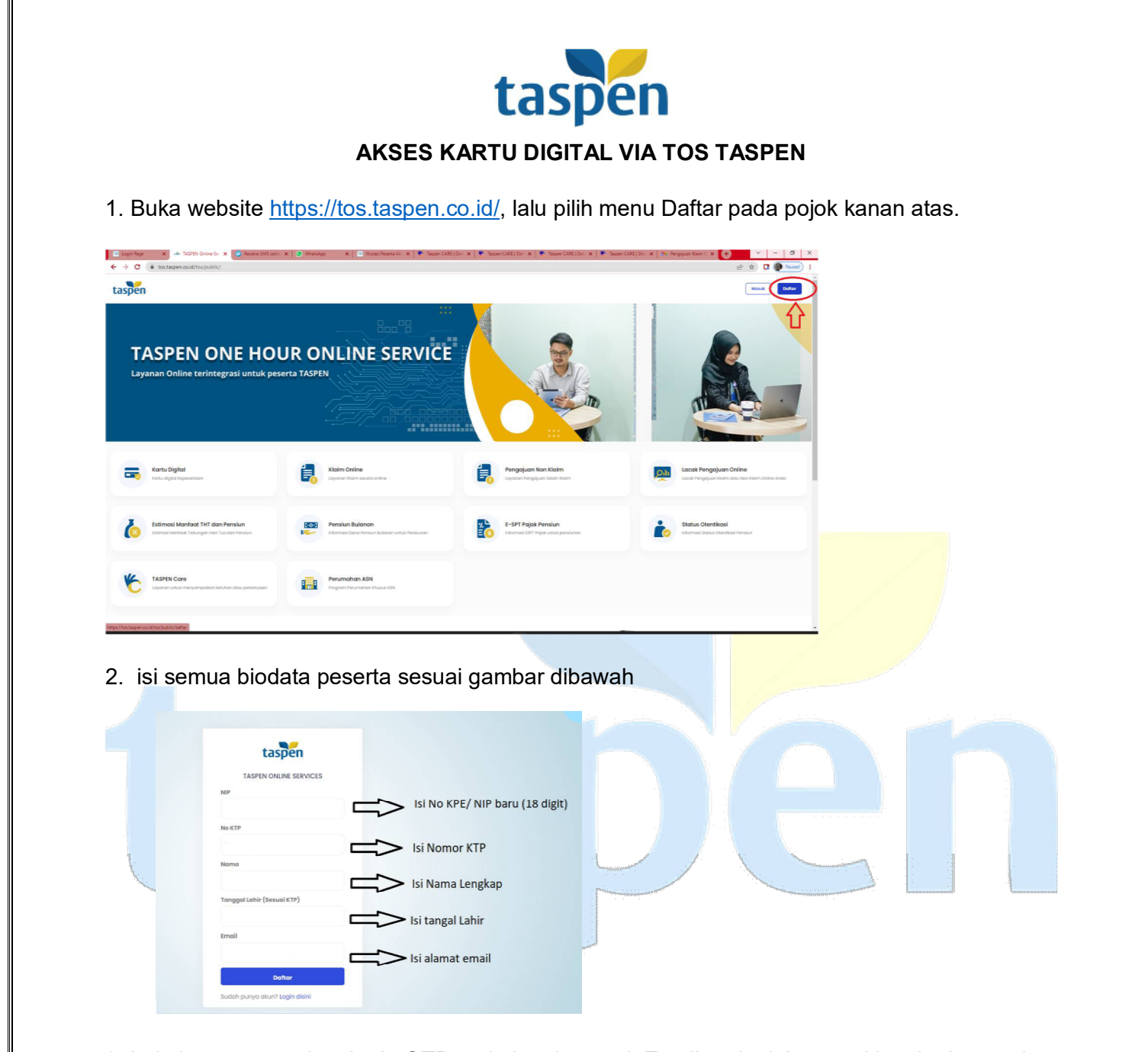

3. Lakukan pengecekan kode OTP pada kotak masuk Email anda, lalu masukkan kode tersebut sesuai pada kolom kode OTP

| taspen                                                                          |
|---------------------------------------------------------------------------------|
| TASPEN ONLINE SERVICES                                                          |
| Kode OTP telah dikirimkan ke email<br><b>@gmail.com</b> . Periksa<br>email Anda |
| Masukan Kode OTP Email                                                          |
| 701352                                                                          |
| Verifikasi OTP Email                                                            |
| Sudah punya akun? Login disini                                                  |
|                                                                                 |

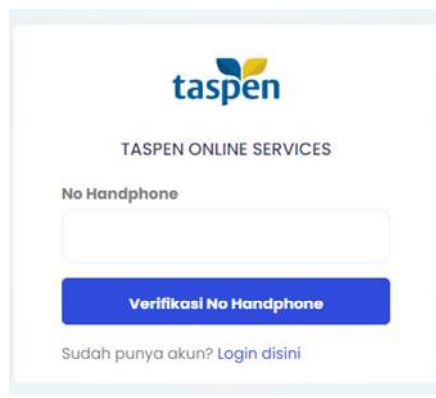

5. Masukkan kode OTP yang di dapat dari SMS ke nomor anda, setelah berhasil verifikasi buka kembali kotak masuk email untuk mengambil password untuk login

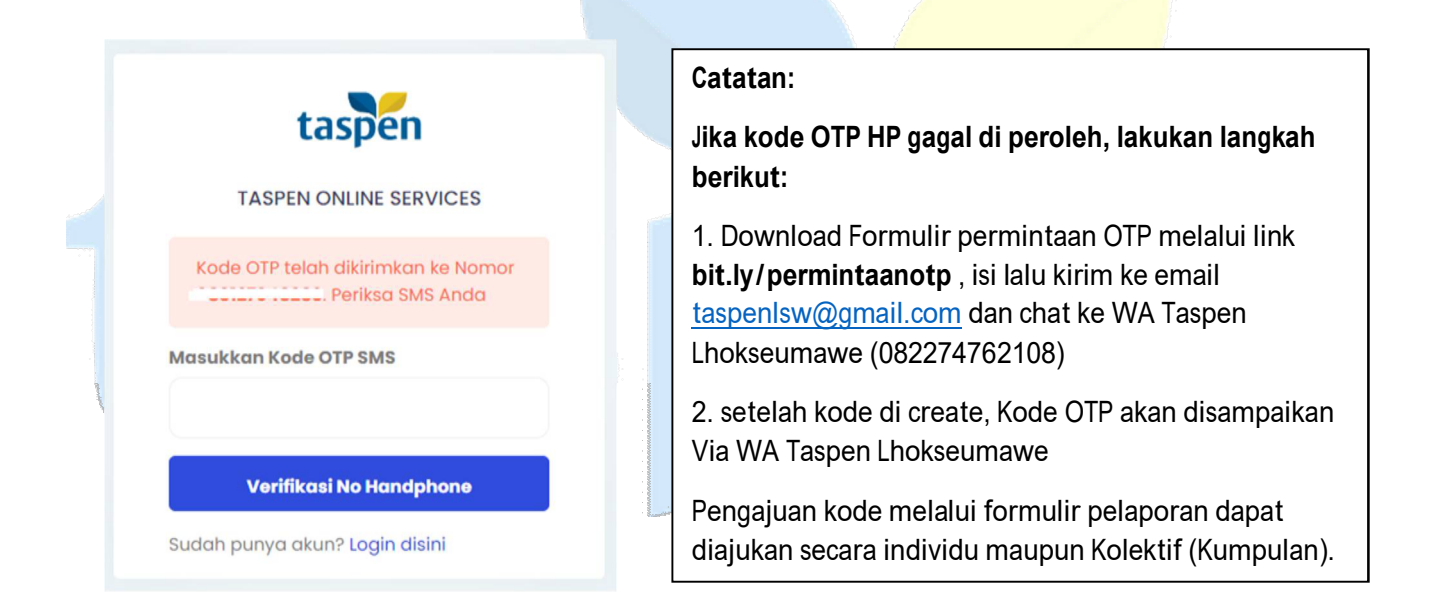

## 6. guna pengkinian data peserta, pilih menu Pengajuan Non Klaim

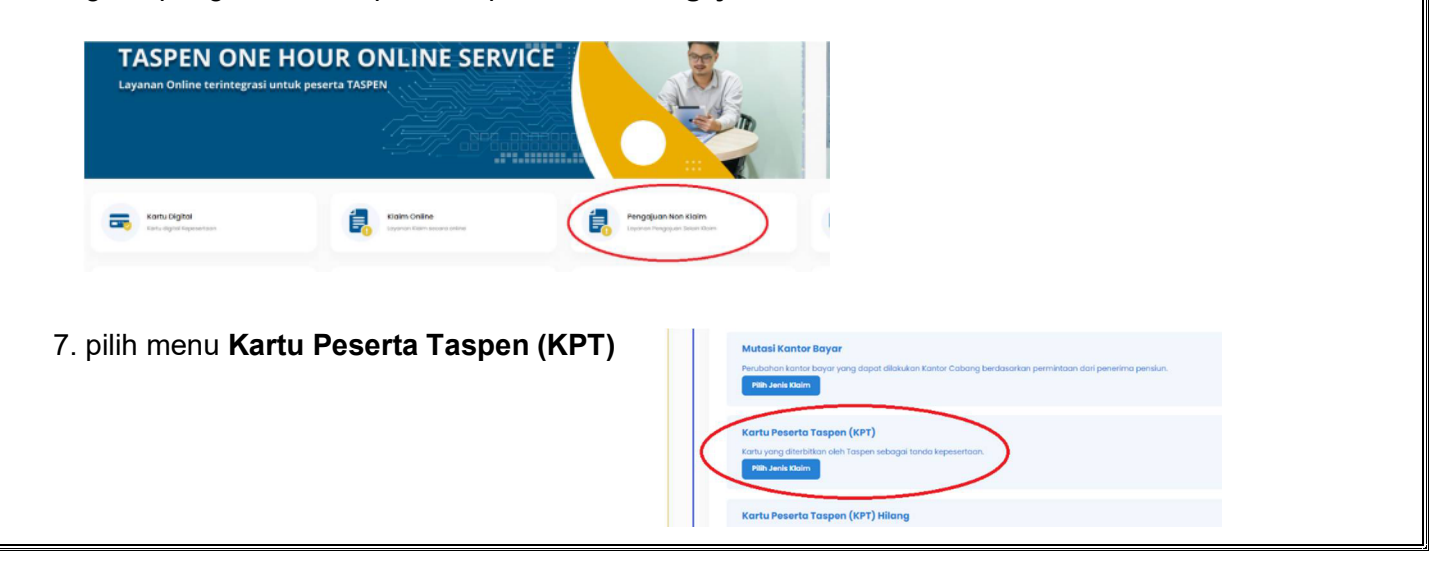

4. Masukkan Nomor Telpon Seluler anda, Pastikan nomor dalam keadaan aktif.

8. Pastikan Dokumen yang di perlukan untuk upload sudah tersedia dalam format PDF, lalu klik selanjutnya

|            | Kurtu Peserta Taspan (KP)         Kurtu yang dilebitikan oleh Taspan sebagai tanda kepesentaan.         Demoteda Tamaé Pengantana         Bikan pengajuan Ken Kalan yang dimeksuat:         Nutrat Pengantar dari instansi wejis         1. Surat Pengantar dari instansi wejis         2. Kenditan Gaji Berkala Tercekhir (KGB) wejis         3. SK Calon Peganal wejis         4. Surat Penganal metaspatian Kurtu Mediksanatar (KGB) wejis |
|------------|----------------------------------------------------------------------------------------------------|
| ľ          | Pastikan Anda telah melengkapi dokumen persyaratan sebelum melanjutkan proses pengajuan Non Klaim.                                                                                                    |
|            | Selanjutnya 🔶                                                                                                    |
| Dat<br>Dat | e stelungo storator<br>ato Pendukung<br>D. Lengkapi data pemohon                                                                                                    |
| Jen        | inis Perggiuan & Persyaratan                                                                                                    |
| Cel<br>Dat | ek Data Peserta Taspen<br>ata Pemohon                                                                                                    |
|            |                                                                                                    |
|            | Hill Pendunt 🛵                                                                                                    |
|            | No (TP Femohaa" 🚓 Tanggo'i lahir Temahaan" 🚓                                                                                                    |
|            | Sabalumnya     Sebalumnya                                                                                                    |
|            |                                                                                                    |
| 1          |                                                                                                    |
| 1          |                                                                                                    |

11. Upload Data Pendukung, Foto KTP dan Foto Diri dengan memegang KTP, Isi Email dan **Kirim Pengajuan** 

| unduring .                                                                                                    |                                    |                                                                                                    |   |
|----------------------------------------------------------------------------------------------------|------------------------------------|----------------------------------------------------------------------------------------------------|---|
| o landphore Herschort                                                                                                    |                                    | indivenue                                                                                                    |   |
| Disassa                                                                                                    |                                    | outpoint.                                                                                                    |   |
| Percyanatan yang haran diaphaad (He Hanya Po                                                                                                    | rnarijag prog jang pat).           |                                                                                                    |   |
| Charathergania darinizana 📷                                                                                                    |                                    |                                                                                                    |   |
| (none to                                                                                                    |                                    |                                                                                                    |   |
|                                                                                                    |                                    |                                                                                                    |   |
| (2009 10)                                                                                                    |                                    |                                                                                                    |   |
| 1.00 Culor Prepara                                                                                                    |                                    |                                                                                                    |   |
| (2700H HH)                                                                                                    |                                    |                                                                                                    |   |
| 4. Tan al Perritari Metakakanan Tagak ((PRP))<br>(Trada Raje                                                                                                    | (spaces danged autor track 2002) 📫 |                                                                                                    |   |
| 4 Toront Here Hard Horean Strategick (PHDF)                                                                                                    | (paran dangat dan ta'n 1989        | 100 1 (PM002)*                                                                                                    |   |
| 2. Des di versi dati diventa da seria rispato (Pretti)<br>(Pressi dei<br>2. Des di Versi dati di Versi di Versi<br>da 107 Personali d <sup>e</sup><br>2011, (P., N., N., M., Repret                                                                                                    | iyadan darapat dara ciran 1200 🚥   | 10011000000<br>2 00.00.0000                                                                                                    |   |
| L for the first of the second as in type (1997)<br>2. (2001)<br>a. (17) Provided<br>(19) P. (20) P. (20) Provided<br>(19) P. (20) P. (20) Provided<br>(19) P. (20) P. (20) Provided<br>(20) Provided<br>(20) Provided                                                                                                    | japan kangad kalan sina tito 🧰     | Mittelbucz<br>Bill Schubber                                                                                                    |   |
| La tracter de la desarra constitução (nord)<br>(manum)<br>                                                                                                    |                                    | Millionau<br>Robotota                                                                                                    |   |
| La sur the distance as an input (see)<br>(comm)<br>as (17) and (see)<br>(comm)<br>(comm)<br>(com | ing and a seg of Alder Life Co     | 101-070000<br>10000009                                                                                                    | 1 |
| A to the full determinant in part (1997)<br>(200007)<br>A to the full determinant in part (1997)<br>A to the full determinant in the full determinant in the                                                                                                    | en ing data op vitte i             | Mitterbeau<br>2 20.000                                                                                                    | 1 |
| an (1) phonon (1) phonon (1) phon                                                                                                    |                                    | No. 1 Communit<br>TRO (COM, AND)<br>TRO (COM, AND) |   |

12. Menu KPT dapat Diakses homepage, dengan mengklik logo taspen pada pojok kiri atas untuk kembali homepage lalu klik menu **Kartu Digital** 

| Kartu Digital<br>Karlu siglisi dependinan                                          |     | Klaim Online<br>Layanan Klaim secara online                   |
|------------------------------------------------------------------------------------|-----|---------------------------------------------------------------|
| Estimasi Manfaot THT dan Pensiun<br>Estimasi Manfaot Tatungan mati Tua dan Pensiun | 803 | Pensiun Bulanan<br>Informasi Dana Pensiun Bulanan untuk Pensk |

13. Kartu akan tampil, dan dapat di download.

| KARTU PESERTA     Linstansi / Kantor Bayar: |
|---------------------------------------------|
| Nomor Rekening:                             |